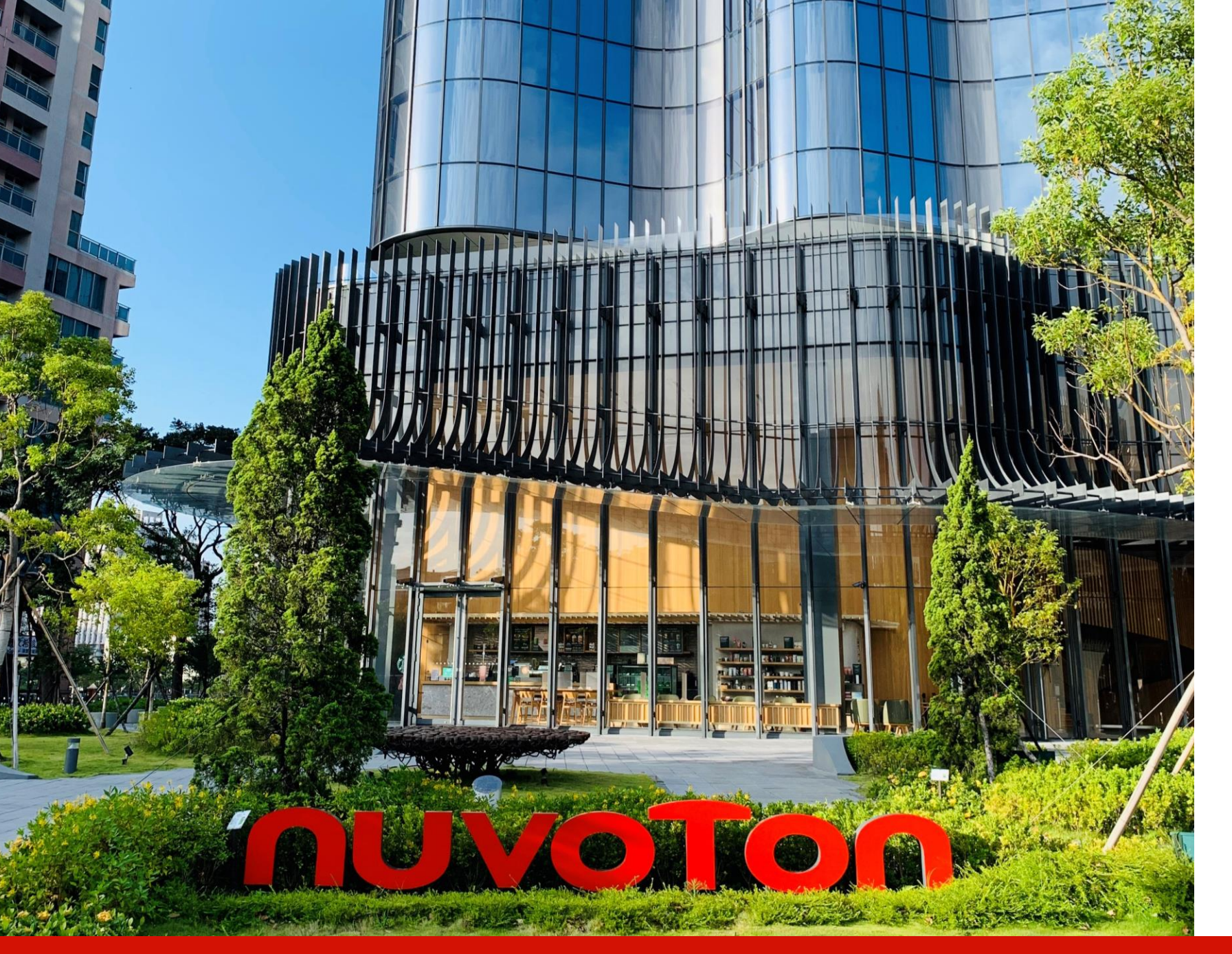

Joy of innovation

D365 Phase II User Manual – Disti. Portal (Opportunity)

> BC30 2024.02.20

Copyright © Nuvoton Technology Corporation

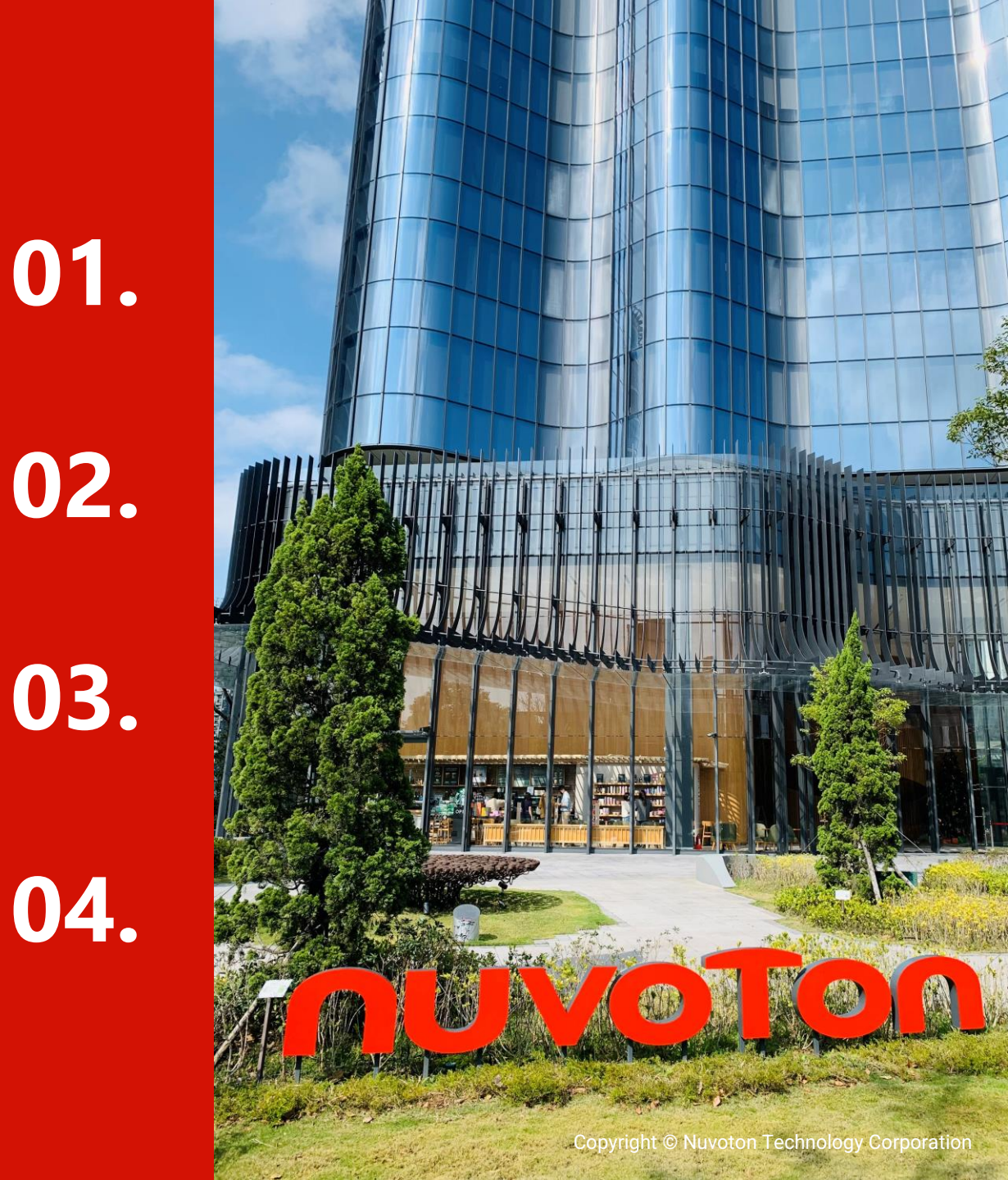

**Disti. Portal Introduction** 

**Opportunity View and Function Button** 

**Disti. Portal Opportunity Operation Instruction** 

Portal Account & Sub Account Management

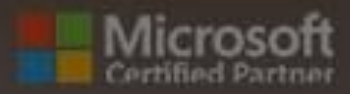

# Disti. Portal Introduction

### **Terms & Conditions(1)**

First time log in the Disti. Portal

| ηυνοτοη |                                                                                                    |            |
|---------|----------------------------------------------------------------------------------------------------|------------|
|         | Home   English -   Sign in                                                                                                    |            |
|         | Terms and Conditions                                                                                                    |            |
|         | Last modified: June 01, 2023                                                                                                    |            |
|         | NUVOTON TECHNOLOGY CORPORATION and its affiliated companies (hereinafter referred to as "NUVOTON", "we/our/us") are committed to protecting and respecting<br>your privacy. Your Privacy is important to us. We endeavor to comply with all applicable laws on privacy protection and personal information security. NUVOTON Privacy<br>Policy, together with any additional terms and conditions that contain supplementary information in connection with particular services you are using (hereinafter referred<br>to as "Privacy Policy"), outline our privacy practices regarding the collection, use and safeguard of your personal information through (1) the website(s) operated by<br>NUVOTON (http://www.nuvoton.com) (the "Website(s)"), (2) NUVOTON's App, and (3) any services, both online and offline we provide (hereinafter referred to as<br>"SERVICE"), along with whom we may share or disclose the collected information. If you are a minor, you shall access or use the SERVICE only after your parents (or<br>your guardian) read and agree our Privacy Policy.                                                                                                    |            |
|         | The use, access<br>(or your guardiar 15. 本政策的變更<br>This Privacy Poli<br>provide your pers 我們將不定期修改本政策。頁面頂端的「最近更新」說明了最近一次修改時間,任何變更將在我們公布該經修訂的隱私政策後生<br>notices. Please r<br>Please click on t 16. 更多資訊                                                                                                    | 效。         |
|         | 1. Who are we?     2. What is Perso     3. What Person     4. On which lega     5. Why do we us     6. To whom and     vitrid nativ                                                                                                    | 所唐隱私權補充聲明」 |
|         | Inite party     Inite party     Inite     Inite party     Inite     Inite party     Inite     Inite party     Inite     Inite party     Inite     Inite |            |
| οΤοη    | Copyright © 2023 . All rights reserved.                                                                                                    |            |

#### Notes

- If you are log in to the Disti Portal for the first time, the system will display the Privacy Policy . You will need to scroll down to the bottom, select the option "I agree to these terms and conditions," and click "Continue" to proceed with the login
- 2. The "Privacy Policy " will only display on your first-time login unless IT releases new "Privacy Policy". In such a case, the new "Privacy Policy " will pop up, and you will need to accept them again

### Feature Introduction(1)

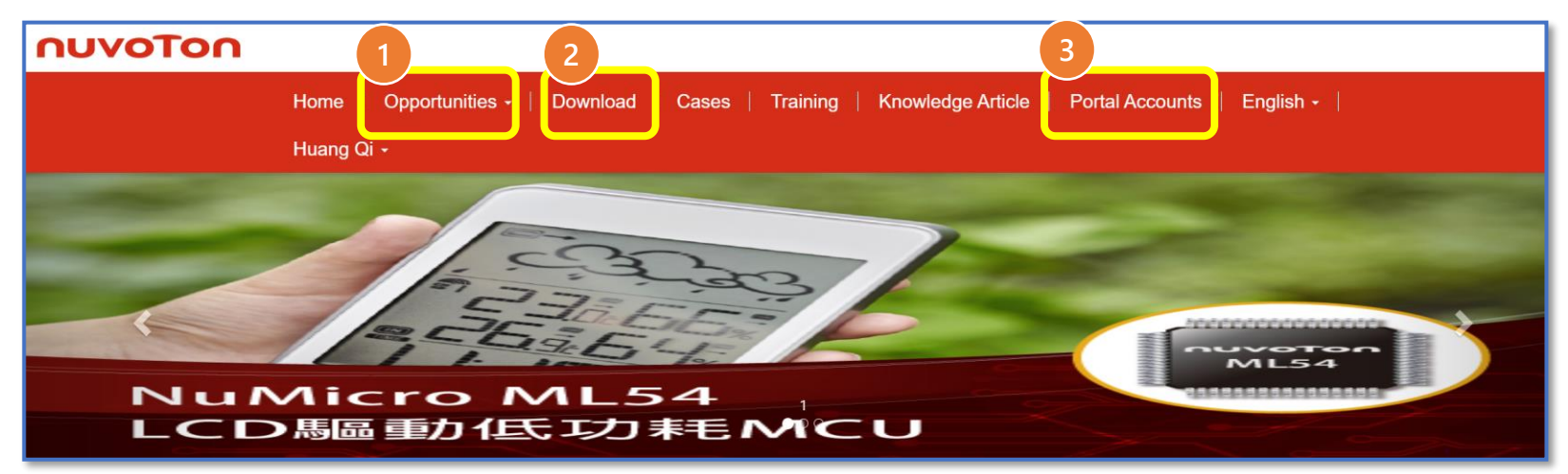

|      | No  | Feature         | Description                                                                                                    |
|------|-----|-----------------|----------------------------------------------------------------------------------------------------|
|      | 1   | Opportunity     | Disti. Users can create, update, and manage opportunities                                                                                       |
|      | 2   | Download        | Disti. Users can find the standard import templates for<br>Opportunity and Opportunity Product here.<br>Import guidelines will also be attached |
|      | 3   | Portal Accounts | Portal Account Admin can manage subaccount here, this menu only visible for Portal                                                              |
| NUVO | Ton |                 |                                                                                                    |

#### Copyright © Nuvoton Technology Corporation

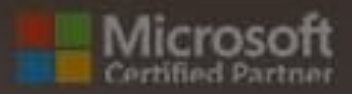

-

# **Opportunity View and Function Button**

# **Opportunity View (1)**

|                                                          |                 |                  |              | Reassign      | Import Data   | Ехр                 | ort Data |
|----------------------------------------------------------|-----------------|------------------|--------------|---------------|---------------|---------------------|----------|
| Process Status                                           |                 |                  |              |               |               |                     |          |
| <b>▼</b> ~                                               |                 |                  |              |               |               |                     |          |
|                                                          |                 |                  |              |               |               |                     | Apply    |
| I Opp Portal View ◄                                      |                 |                  |              | Sear          | ch            | Q                   | Create   |
| Opp Portal View<br>All Open Opportunities                | Description     | Process Status 🕹 | Portal Owner | Disti Account | Nuvoton Sales | Entry Dat           | e        |
| Disti Edit Only Opportunities<br>All Close Opportunities | est Unbinding - | Sales Review     | 賢司山崎         | DXC Temp      | HYCHANG #     | 12/26/20<br>5:23 PM | 23 🗸     |

|     | No | View Name                      | Description                                                                                                    |
|-----|----|--------------------------------|----------------------------------------------------------------------------------------------------|
|     | 1  | Opp Portal View                | All Opportunities (within the same company) are listed here                                                                                                    |
|     | 2  | All Open Opportunities         | All Opportunities (within the same company) and with [Opportunity status]='Open' are listed here                                                                                                    |
|     | 3  | Disti. Edit Only Opportunities | <ul> <li>All editable opportunities are listed here</li> <li>Opportunity Admin : Allow modify other's Opportunities within the same company .</li> <li>Opportunity Personnel: Only Allow modify his own Opportunities</li> </ul> |
| ۱U۱ | 4  | All Close Opportunities        | All closed opportunities are listed here                                                                                                    |

### **Function Button (1)**

|                     | <b>3</b> Reassign <b>4</b> Import Data <b>5</b> Export Data |
|---------------------|-------------------------------------------------------------|
| Process Status      |                                                             |
| <b>T</b> ~          |                                                             |
|                     | Apply                                                       |
|                     | 2 6                                                         |
| 🗮 Opp Portal View - | Search Q Create                                             |

• Process Status: Disti. Users can filter the Process Status and click "Apply" to search for corresponding Opportunities

**Search:** Disti. Users can input keywords in the search box and click "**Apply**"/ Magnifier icon to search for Opportunities

**Beassign**: Opportunity Admin can reassign Opportunities. This button is only visible to Opportunity Admin

**4** Import Data: Disti. Users can import Excel file to create/update Opportunities and Opportunities Products

- **5** Export Data : Disti. User can click "Export Data" to export Opportunity data
- **6** Create: Disti. User can click "Create " to create a new Opportunity

#### nuvoTon

### Function Button (2)

|                     |                       |                |              | Reassign       | Import Data   | Export Dat            | ta         |
|---------------------|-----------------------|----------------|--------------|----------------|---------------|-----------------------|------------|
| Process Sta         | atus                  |                |              |                |               |                       |            |
| Ŧ                   | ~                     |                |              |                |               |                       |            |
|                     |                       |                |              |                |               | Apply                 | <u></u>    |
| E Opp Portal View - |                       |                |              | Searc          | h             | Q Crea                | ate        |
| Opportunity Id      | Project Description 1 | Process Status | Portal Owner | Portal Account | Nuvoton Sales | Entry Date            |            |
| ☑ 002082            | asda                  | Draft          | Xia zt       | DXC Temp       | v_zetianxia # | 12/25/2023<br>8:39 AM | ¥          |
| 002162              | lan's Binding Test 03 | Approved       | 賢司 山崎        | DXC Temp       | HYCHANG #     | 12/26/2023<br>4:02 PM | <b>0</b> \ |

Click the drop-down arrow button, and there will be two options (Edit will be only displayed when you have permission to modify the Opportunity)

- View details: Clicking "View details" will lead to the details form of the current Opportunity, where the data will be read-only
- Edit: Clicking "Edit" will also take you to the details form of the current Opportunity, but the data will be editable if you have the proper permission

#### nuvoTon

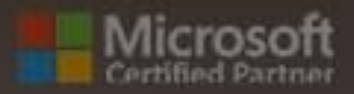

# Disti. Portal Opportunity Operation Instruction

### **Create Opportunity - Portal (1)**

#### Disti. create Opportunity

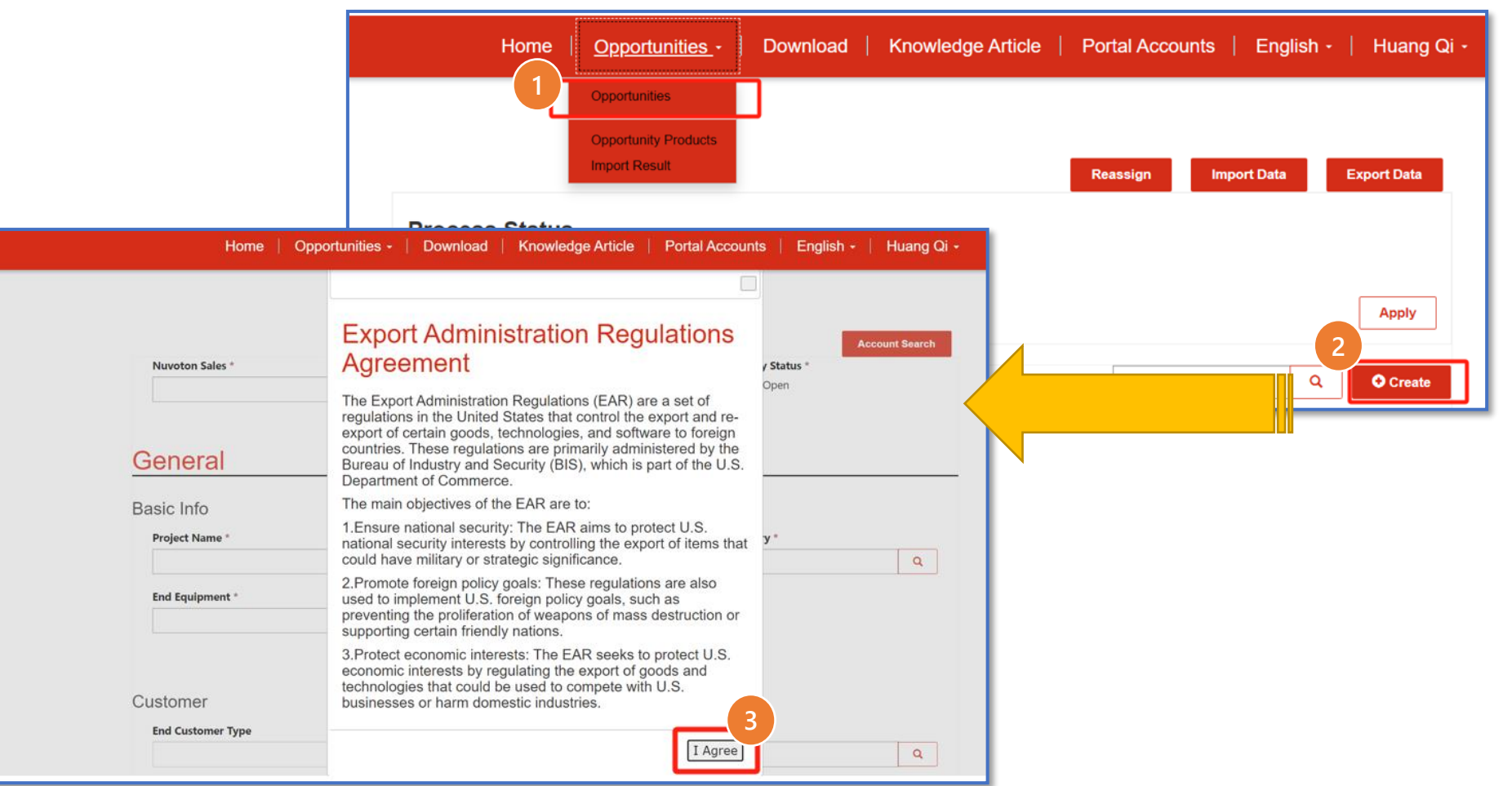

#### Notes

•

- Log in Disti.Portal
  - Expand the menu " Opportunities and click "Opportunities"
- Click "Create" button
- The system will then pop up the new creation page with "EAR Agreement"
- Click "I Agree" button to continue creating new Opportunity

### Create Opportunity - Portal (2)

#### Disti. create Opportunity

ATTENTION

PLEASE !!

|                                            | edge Anicie   Ponal Accounts   English + |
|--------------------------------------------|------------------------------------------|
| lan Chang -                                |                                          |
|                                            |                                          |
|                                            |                                          |
|                                            |                                          |
|                                            | Account Sear                             |
| Nuvoton Sales * Pr Lookup records          | ×                                        |
| <b>a</b>                                   | Search Q                                 |
|                                            | Journ                                    |
| Choose one record and click select to Name | Created On                               |
| П Шіи #                                    | 12/11/2023 10:57 AM                      |
| 5 🗆 LFBin #                                | 12/11/2023 10:57 AM                      |
| SPChen #                                   | )isti can select the relevant sales      |
| TATSUI #                                   | sponsible for the Disti based on         |
| MTCHEN1 #                                  | esponsible for the Distribused on        |
| HYCHANG #                                  | [Disti to Sales mapping] setting         |
| CYCHENO #                                  | 12/25/2023 3:12 PM                       |
|                                            | Careel Remark value                      |
|                                            | 6 Select Cancel Remove value             |

#### Notes

- If you cannot find the Nuvoton sales' name, please contact sales directly
  - Possible Causes: 1. The sales account is inactive 2. "Disti. to Sales
  - Mapping" is not configured
- Once submitted for review, if you need to adjust Sales, please contact the new Sales or Nuvoton system person in charge

### **Create Opportunity - Portal (3)**

Disti. create Opportunity – General section

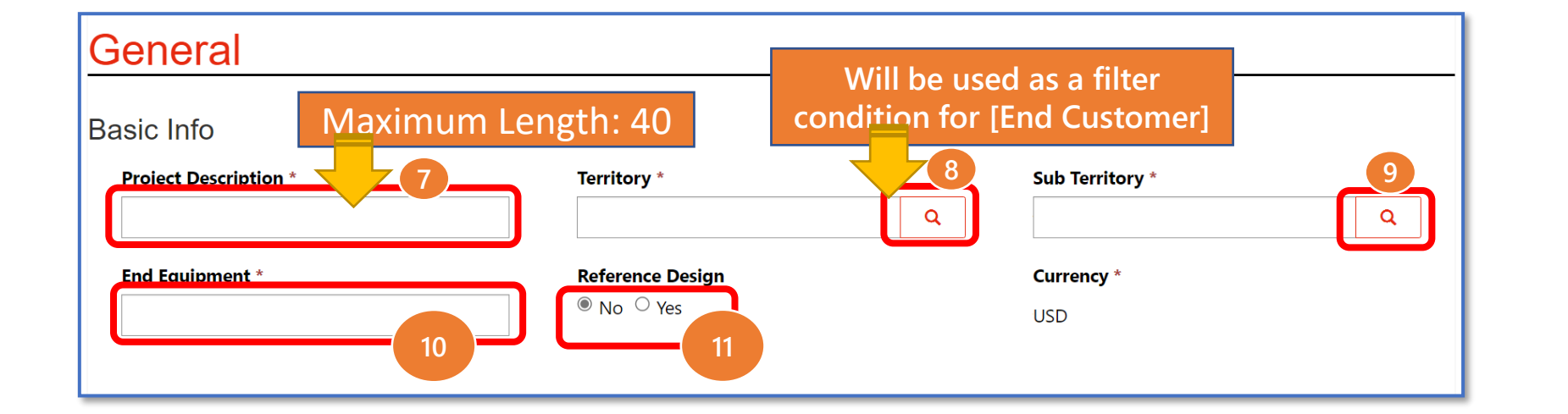

#### Notes

To enter mandatory fields manually

- For [Territory] and [Sub Territory], click the "magnifying glass" icon to choose the data
- For [Project Description] and [End Equipment], manually input the data in the text box

#### nuvoTon

### **Create Opportunity - Portal (4)**

**Disti. create Opportunity – Customer section** 

| ustomer                | 12                     |               | 13 |
|------------------------|------------------------|---------------|----|
| End Customer Type      |                        | Application * |    |
|                        | <b>↓</b>               |               | Q  |
| IDH                    | End Customer Layer 2 * |               |    |
| In-house               |                        |               |    |
| OBM                    |                        |               |    |
| EMS                    |                        |               |    |
| Foundry<br>Distributor | Sales Representative * |               |    |
|                        |                        |               |    |
|                        |                        |               |    |

#### Notes

- For [End Customer Type], drop down the option list and choose the data.
- For [Application], click the "magnifying glass" icon to choose the data

#### nuvoTon

### **Create Opportunity - Portal (5)**

#### **Disti. create Opportunity – Customer section** 14 Account Search **Opportunity Status** Nuvoton Sales \* Process Status \* Close Open HYCHANG # × Q Draft ~ General Basic Info For the following fields, click Project Description \* Sub Territory \* "Account Search" to select Q Q the data accordingly: End Equipment \* Currency \* [End Customer] USD [End Customer Layer 2] [Distributor] [Sales Representative] Customer Application \* End Customer Type Q ~ End Customer \* End Customer Layer 2 \* Distributor \* Sales Representative \* nuvoTon

#### Notes

- Note: Account search supports multilanguage queries
- One of the two fields [Distributor] and [Sales Representative] must be filled in

### Create Opportunity - Portal (6)

Disti. create Opportunity – Customer section

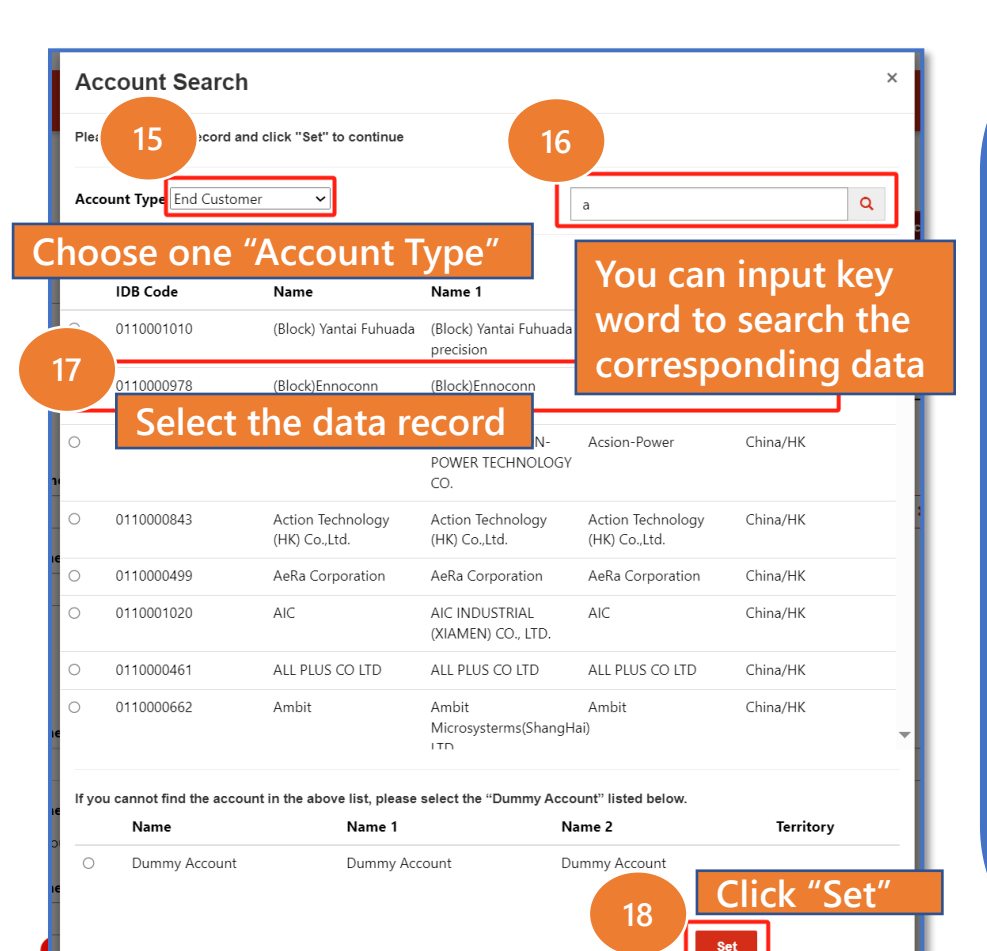

Select Dummy Account for [End Customer] or [End Customer Layer 2] 首百 - 職工福利 Google 翻譯 🚺 ntcdistigas2.powerappsportals.com says Dummy Account Added! DO NOT FORGET maintaining End Customer Account Sea lease select one record and click "Set" to continu Account Type End Customer Q aaa noose one record and click Select to continu IDB Code erritory If you cannot find the account in the above list, please select the Territory Name Name 1 Name 2 Dummy Accoun Dummy Accourt Dummv Accoun Customer Application End Customer Typ OBM AA04 ×Q End Customer End Customer Layer 2 Application Description Dummy Accoun Dummy Account Automotive ADAS Face-ID End Customer Text End Customer Layer 2 Text Distributor \* Required Field. Only when you choose dummy account, these two fields will be displayed accordingly

#### Notes

- Repeat the steps from 15 to 18 to set value for [End Customer], [End Customer Layer 2], [Distributor] and [Sales Representative]
- If you are unable to find the account information for [End Customer] and [End Customer Layer 2] that you want, you can select "Dummy Account" and manually maintain the [End Customer Text] and [End Customer Layer 2 Text] in the form

#### Notes

### **Create Opportunity - Portal (7)**

Disti. create Opportunity – "Fields only for Non-Japan Distributors" & "Remarks" section

| Fields only for Non-Japan Distribu | tors |
|------------------------------------|------|
| Platform OS                        | 19   |
|                                    |      |

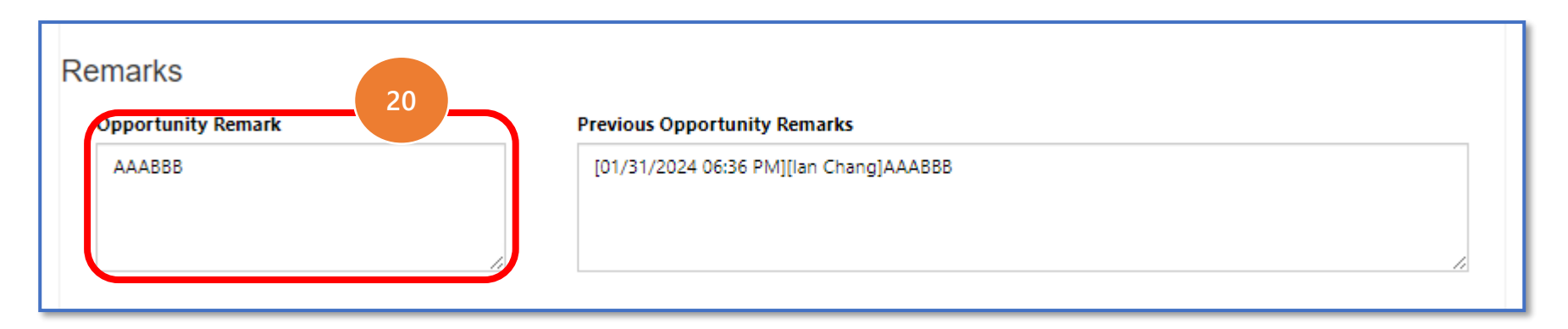

#### nuvoTon

### **Create Opportunity - Portal (8)**

Disti. create Opportunity – Milestones section

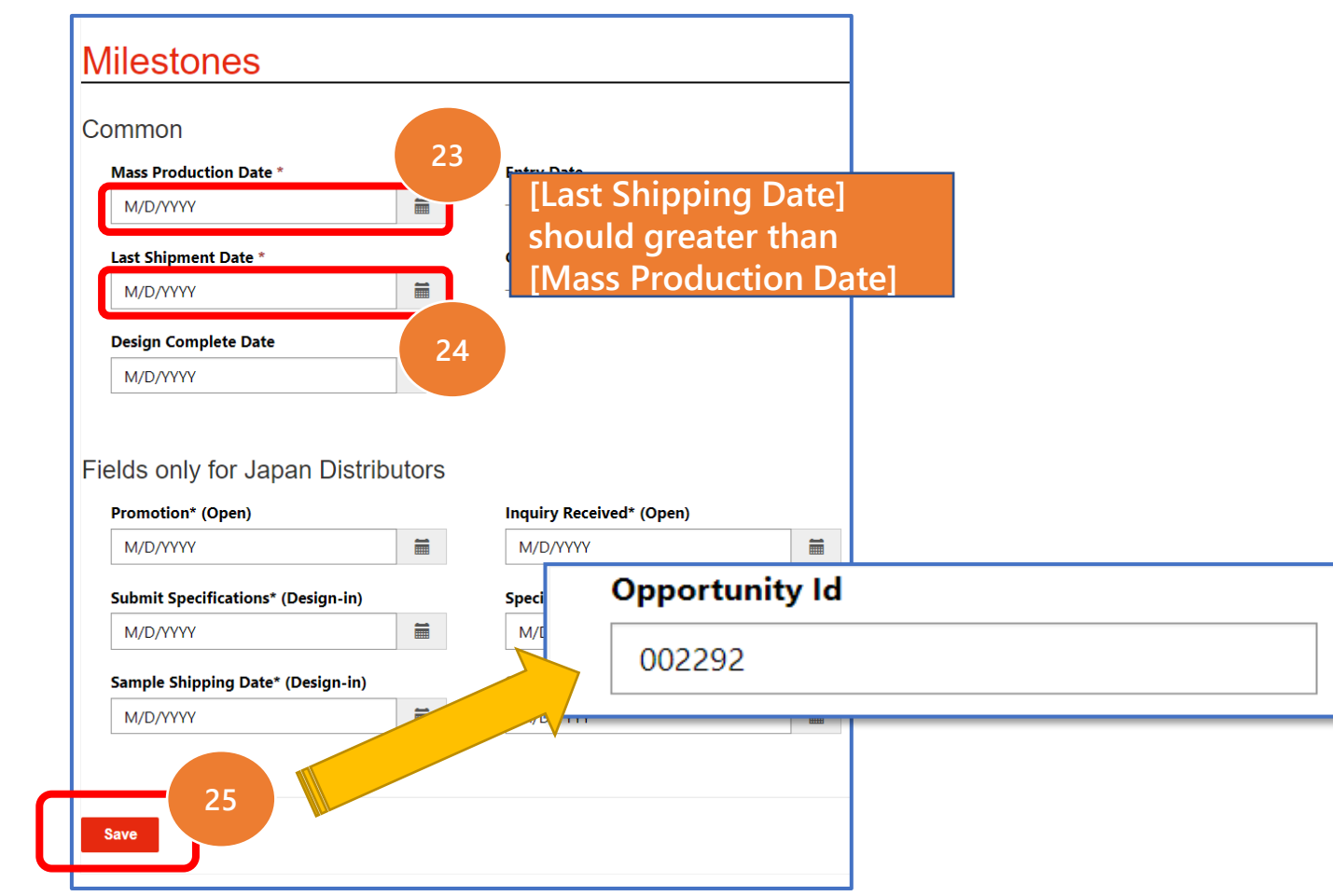

#### Notes

- Enter milestone fields
- Click "Save"
  - Note: Please make sure you have entered all the mandatory fields and that the value of the field [Last Shipment Date] is greater than the [Mass Production Date]. Otherwise, the system won't allow you to save it
- After the new opportunity has been saved successfully, the [Opportunity ID] of this Opportunity will be generated automatically

nuvoTor

### **Create Opportunity - Portal (9)**

**Disti. create Opportunity – Product section** 

| oduct                                             |                                                                   |                                                      | Product session.    |
|---------------------------------------------------|-------------------------------------------------------------------|------------------------------------------------------|---------------------|
| Please click "Save" to save your changes in the C | pportunity before "Create" or "Ed                                 | it" a product record. Otherwise you will lose your o | changes 26          |
| Opportunity Product No. Opportunity               | Product Line Id<br>Product (Part No/GC Code) *<br>Currency<br>USD | ASP*                                                 | Line Id Part Status |
|                                                   | AMT<br><br>AMT(JPY)<br>                                           | AMT(TWD)<br><br>AMT(USD)                             |                     |
|                                                   | Part Status *<br>Open<br>Competitor                               | The system will pop up<br>a new creation window      |                     |

### **Create Opportunity - Portal (10)**

|                 |                        |                           |          | No/GC                 | Code)]     |           |
|-----------------|------------------------|---------------------------|----------|-----------------------|------------|-----------|
| Product Line Ic | d ASP *                |                           |          | MANNER                |            |           |
| FF102LOG        | 55                     |                           | 🖸 Create |                       |            |           |
| Product (Part I | No/GC Code) *          |                           | Product  | Line Id *             |            | ASP *     |
| BT013A          | × Q Froduct (Part )    | No/GC Code)<br>okup modal |          |                       | ٩          |           |
| urrency         |                        |                           | Product  | t (Part No/GC Code) * | ż.         | QTY *     |
| USD             |                        |                           | Dumn     | ny Product            | <b>x</b> Q |           |
|                 | Click the "magnifier   | r" icon to                | Currenc  | у                     |            |           |
|                 | choose a Product (F    | Part No/GC                | USD      |                       |            |           |
|                 | Code). The [Produc     | t Line ld]                | Product  | t (Part No/GC Code) 1 | ſext *     |           |
|                 | will be filled in auto | omatically                |          |                       |            |           |
| MT(JPY)         | accordingly.           |                           |          |                       |            |           |
|                 |                        |                           |          |                       |            |           |
| art Status *    |                        |                           |          | ote: If you           | l choos    | e Dummy   |
| Open            | ~                      |                           | Pr       | oduct as              | Produc     | t (Part   |
| ompetitor       | Design                 | In Date                   | N        |                       | le)], you  | i must    |
| petitei         |                        |                           | l m      | aintain [P            | roduct     | (Part     |
|                 |                        |                           |          | 0/GC C00              | e) lext    | manually  |
|                 |                        |                           |          |                       |            |           |
| Compt.Price     | Won/Lo                 | ost Date                  | in       | creation              | form ar    | nd choose |

#### Notes

 Only when you choose Dummy Product, this field [Product (Part No/GC Code) Text] will be displayed accordingly

### **Create Opportunity - Portal (11)**

#### Disti. create Opportunity – Product section

| Product Line Id    |           |        | ASP *          |
|--------------------|-----------|--------|----------------|
| FF102LOG           |           |        | 22             |
| Product (Part No/G | C Code) * |        | QTY *          |
| BT013A             | ×         | ٩      | 800            |
| UST 28             |           | oct ma | ndatory fields |
| AMT                | nputre    | SUIIId |                |
| _                  |           |        | _              |
| AMT(JPY)           |           |        | AMT(USD)       |
| _                  |           |        | _              |
|                    |           |        |                |
| Part Status *      |           |        |                |
| Design-In          |           | ~      |                |
| Competitor         |           |        | Design In Date |
|                    |           |        | _              |
|                    |           |        |                |

| Cust. part# Competitor part no | Reg. Cost<br>Reg. No(US only) |
|--------------------------------|-------------------------------|
| Competitor part no             | Reg. No(US only)              |
|                                |                               |
| Part Remark                    | Previous Part Remarks         |
|                                | _                             |
|                                |                               |
|                                |                               |
| h                              |                               |
| Unit *                         | Opportunity Product Status    |
| Primary Unit                   | Draft                         |

#### Notes

□ Part status can only select the "Open" stage at the beginning. After it is submitted to Sales and sent to his supervisor for review (that is, Process status = Approved), the Open status can enter the next stage, namely Design-in or Lost.

Copyright © Nuvoton Technology Corporation

nuvoton

### **Create Opportunity - Portal (12)**

#### **Disti. create Opportunity – Product section**

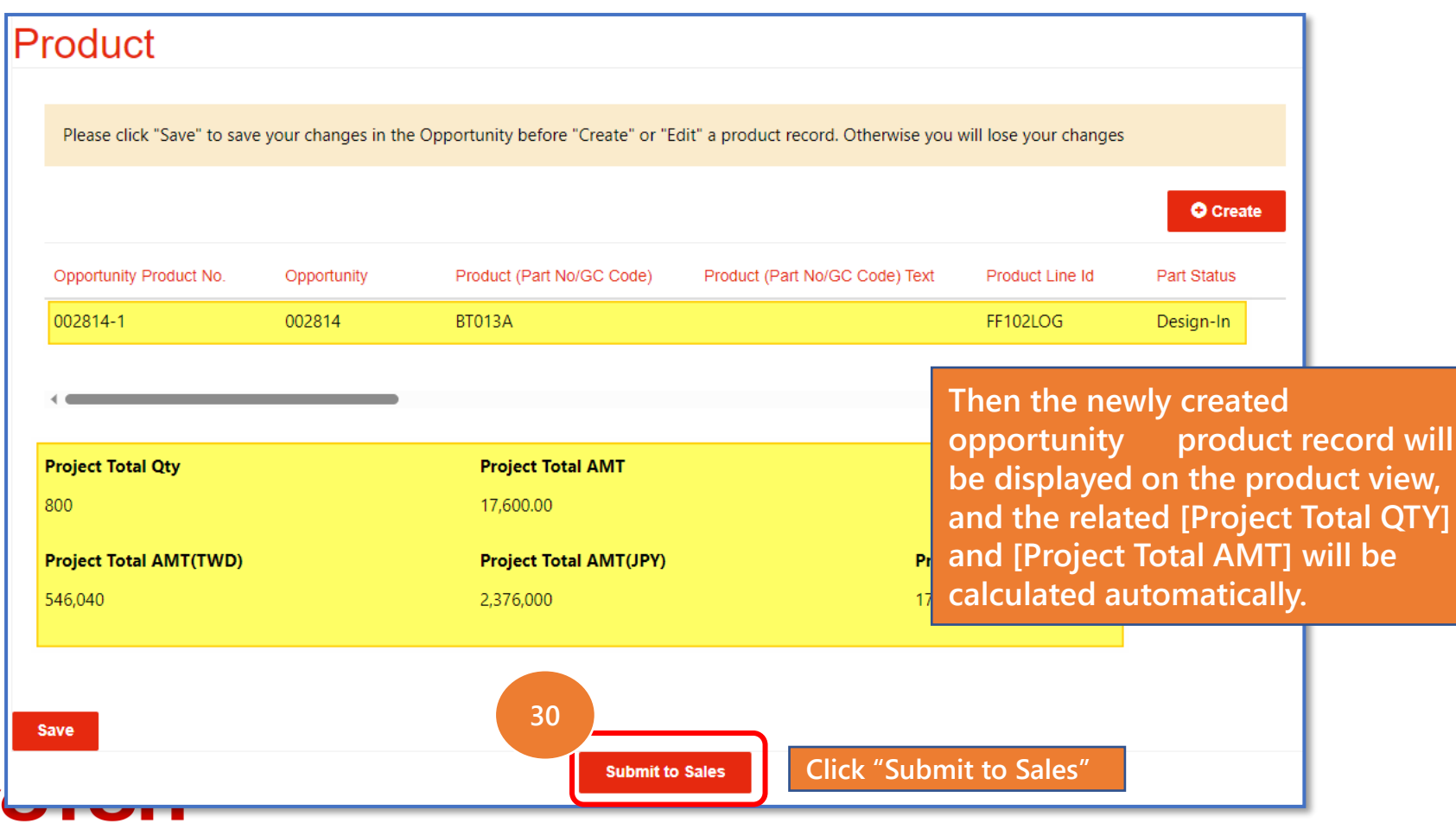

#### Notes

- Click "Submit to Sales" (The Opportunity status will be updated to "Sales review" automatically and this opportunity will not allow the Disti. User to edit it anymore until it has been "back to Disti" by sales in D365 or "Approved/Rejected" in BPM.)
- Note: Before you submit this opportunity to sales, make sure you have added at least one product for this opportunity; otherwise, the system won't allow you to submit it.

### **Unbind Validation- Portal (1)**

| 002320                |                  |                      |
|-----------------------|------------------|----------------------|
| Nuvoton Sales *       | Process Status * | Opportunity Status * |
| v_gavinchen #         | Sales Review     | Close  Open          |
| General               |                  |                      |
| Basic Info            |                  |                      |
| Project Description * | Territory *      | Sub Territory *      |
| Test Demo 010223      | America          | Alabama              |
| End Equipment *       | Reference Design | Currency *           |
| test                  | No Ves           | USD                  |
|                       |                  |                      |
| Customer              |                  |                      |
| End Customer Type     |                  | Application *        |
| End customer type     |                  |                      |

#### Notes

If the [End Customer] ٠ and [End Customer Layer 2] are being used by another Disti. company, when you click "Submit to Sales", the system will pop up a message reminding you that "This **Opportunity is bound** by another Disti. and cannot be submitted ,please contact [Nuvoton Sales] for details"

ATTENTION

PLEASE !!

### **Conflict Validation (1)**

| This Opportunity is conflict.                                                                                                    |                                                                         |                                                                          |
|----------------------------------------------------------------------------------------------------|-------------------------------------------------------------------------|--------------------------------------------------------------------------|
| Opportunity Id                                                                                                    |                                                                         |                                                                          |
| 002319                                                                                                    |                                                                         |                                                                          |
| Nuvoton Sales *                                                                                                    | Process Status *                                                        | Opportunity Status *                                                     |
| v_gavinchen #                                                                                                    | Sales Review                                                            | 🔍 Close 🔎 Open                                                           |
|                                                                                                    |                                                                         |                                                                          |
| eneral                                                                                                    |                                                                         |                                                                          |
|                                                                                                    |                                                                         |                                                                          |
|                                                                                                    |                                                                         |                                                                          |
| asic Info                                                                                                    |                                                                         |                                                                          |
| asic Info<br>Project Description *                                                                                                    | Territory *                                                             | Sub Territory *                                                          |
| asic Info<br>Project Description *<br>test create1228                                                                                          | <b>Territory</b> *<br>China/HK                                          | Sub Territory *<br>Beijing                                               |
| asic Info<br>Project Description *<br>test create1228<br>End Equipment *                                                                       | Territory *<br>China/HK<br>Reference Design                             | Sub Territory *<br>Beijing<br>Currency *                                 |
| asic Info<br>Project Description *<br>test create1228<br>End Equipment *<br>test                                                               | <b>Territory *</b><br>China/HK<br><b>Reference Design</b><br>◉ No ○ Yes | Sub Territory *<br>Beijing<br>Currency *<br>USD                          |
| asic Info<br>Project Description *<br>test create1228<br>End Equipment *<br>test                                                               | <b>Territory *</b><br>China/HK<br><b>Reference Design</b><br>No  Yes    | Sub Territory *<br>Beijing<br>Currency *<br>USD                          |
| asic Info<br>Project Description *<br>test create1228<br>End Equipment *<br>test<br>ustomer                                                    | <b>Territory *</b><br>China/HK<br><b>Reference Design</b><br>No  Yes    | Sub Territory *<br>Beijing<br>Currency *<br>USD                          |
| asic Info<br>Project Description *<br>test create1228<br>End Equipment *<br>test<br>Ustomer<br>End Customer Type                               | <b>Territory *</b><br>China/HK<br><b>Reference Design</b><br>No O Yes   | Sub Territory *<br>Beijing<br>Currency *<br>USD<br>Application *         |
| asic Info<br>Project Description *<br>test create1228<br>End Equipment *<br>test<br>USTOMER<br>End Customer Type<br>In-house                   | Territory *<br>China/HK<br>Reference Design<br>◎ No ○ Yes               | Sub Territory *<br>Beijing<br>Currency *<br>USD<br>Application *<br>AA01 |
| asic Info<br>Project Description *<br>test create1228<br>End Equipment *<br>test<br>Ustomer<br>End Customer Type<br>In-house<br>End Customer * | Territory *<br>China/HK<br>Reference Design<br>No O Yes                 | Sub Territory *<br>Beijing<br>Currency *<br>USD<br>Application *<br>AA01 |

#### Notes

If the newly created/updated **Opportunity has a** similar [Project Description], the same [End Customer], the same [End Customer Layer 2], and the same [Product (Part No/GC Code)] as another Opportunity created by the same Disti. Account user, when you click 'Submit to Sales', the system will pop up a message: "This **Opportunity is a** conflict"

**NUVO** 

TTENTION

PLEASE !!

### Update Opportunity (1)

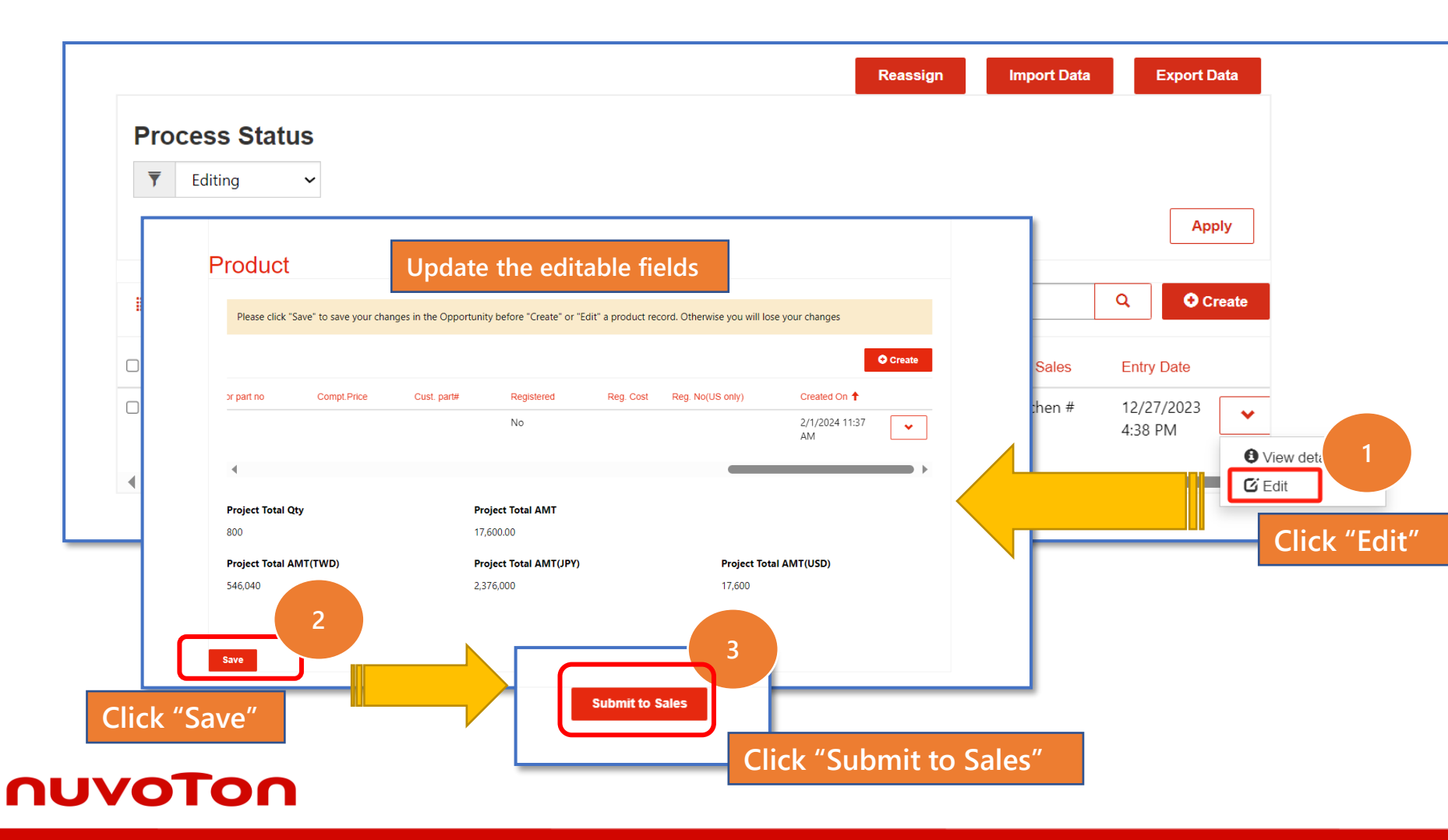

#### Notes

Find the record that you want edit

- 1. Click drop down arrow
- 2. Click "Edit"

Note: For Opportunity Admin : allow to modify all the Opportunities created by same account users(which Opportunity Process status= "Draft"/ "Editing"/ "Appro ved"/ "Rejected)

For Opportunity Personnel : Only allow to modify his Own created Opportunities(which Opportunity Process status= "Draft"/ "Editing"/ "Appro ved"/ "Rejected)

Copyright © Nuvoton Technology Corporation

### **Update Opportunity Product (1)**

| Please click | 'Save" to save your changes in the | Opportunity before "Create" or "Edit" a proc  | uct record. Otherwise you will lo | se your changes   |
|--------------|------------------------------------|-----------------------------------------------|-----------------------------------|-------------------|
| or part no   | Cust. part#                        | Reg. Cost                                     | o(US only)                        | Creat             |
|              | Competitor part no                 | Reg. No(US only)                              |                                   | 2/1/2<br>M C Edit |
|              | Part Remark Upda<br>E.g.:          | ate the editable fields<br>Part Status        |                                   | Click "I          |
|              |                                    |                                               |                                   |                   |
|              |                                    | ~                                             |                                   |                   |
|              | Unit *<br>Primary Unit             | Opportunity Product Status<br>HasBeenApproved | ۵                                 |                   |
|              | 2                                  |                                               |                                   |                   |
|              |                                    |                                               |                                   |                   |

#### Notes

- 1. Click "Edit" and Update the editable fields
- 2. Click "Save"
- 3. Click "Submit to Sales"
- Noted: Please click "Save" to save your changes in the opportunity before "Create" or "Edit" a product record. Otherwise you will lost your changes

### **Update Opportunity Product (2)**

#### 1. Al Application Tag in Opportunity Information:

- When filling in Opportunity details, please check whether the "Application Tag" is related to AI applications.
- Scenario A: If a Product (Part No/GC Code) is pre-defined by Nuvoton as an AI product, the system will automatically apply the AI tag. If the product is not AI-related, you may remove the tag.
- Scenario B: If a Product (Part No/GC Code) is not pre-defined as an AI product by Nuvoton, you may manually add the AI tag if applicable.

#### 2. Current AI Product Definition:

• Only M55M1 is currently defined as an AI product in the system.

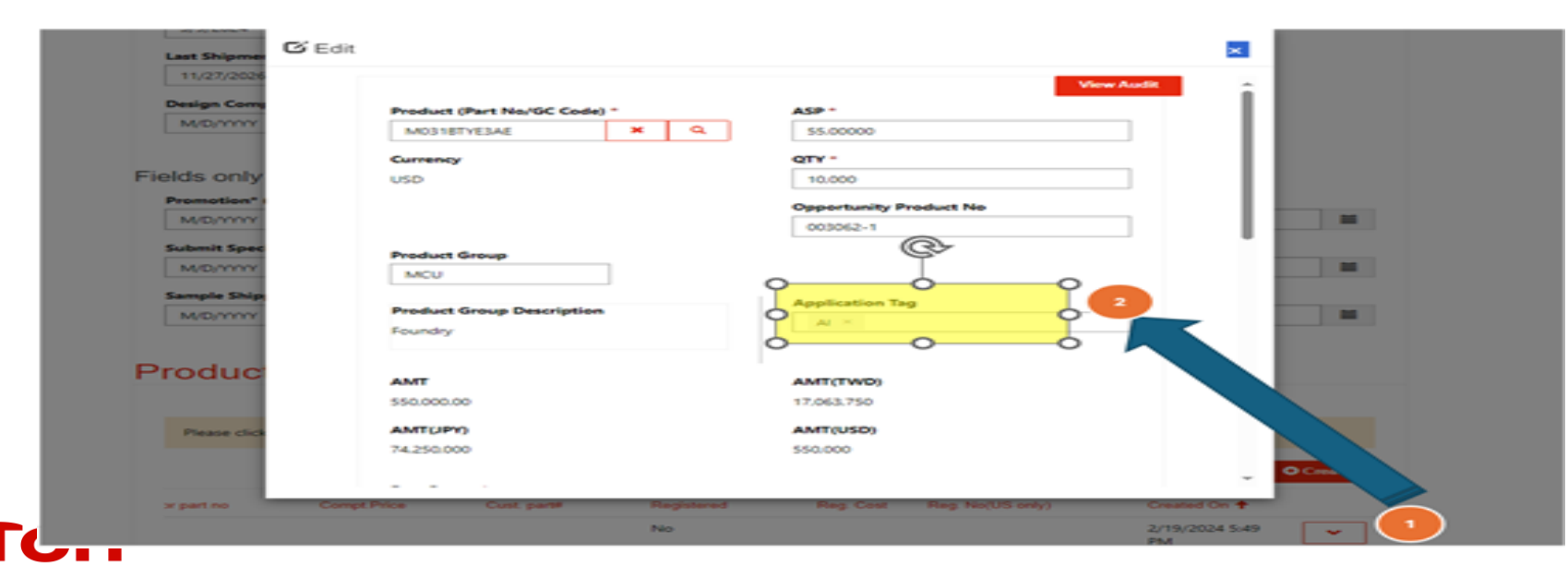

### View Audit – Check update details (1)

| Opportunity k | 4                                 |           |                        |                                                                                                    | Click "View Aud |
|---------------|-----------------------------------|-----------|------------------------|----------------------------------------------------------------------------------------------------|-----------------|
| 002292        | View Audit                        |           |                        | M                                                                                                    |                 |
| Nuvoton Sale  | User                              | Operation | Modified On            | Value                                                                                                    | atus *          |
| v_gavinchen   | # Portals-NTC Sales -<br>ntcsales | Update    | 12/28/2023 7:23<br>PM  | Change:Last Update Final:12/28/2023 7:20 PM => 12/28/2023<br>7:23 PM,<br>Change:Last Update(Disti):12/28/2023 7:20 PM => 12/28/2023<br>7:23 PM,<br>Change:Project Description:test create1228 => test create1228<br>update,                                                                                                    | 2n              |
|               | # Portals-NTC Sales -<br>ntcsales | Update    | 12/28/2023 7:20<br>PM  | Change:Last Update Final:12/28/2023 12:17 PM => 12/28/2023<br>7:20 PM,<br>Change:Last Update(Disti):12/28/2023 12:17 PM => 12/28/2023<br>7:20 PM,                                                                                                    |                 |
|               | # Portals-NTC Sales -<br>ntcsales | Create    | 12/28/2023 12:44<br>PM | New Value:Application => AA02,<br>New Value:Currency => USD,<br>New Value:Distributor => ABBA,<br>New Value:End Customer => (Block)Ennoconn,<br>New Value:End Customer Layer 2 => Anand Mando eMobility,<br>New Value:End Customer Type => In-house,<br>New Value:End Equipment => Mobile,<br>New Value:Last Shipment Date => 12/28/2023,<br>New Value:Last Update Final => 12/28/2023 12:17 PM,<br>New Value:Last Update (Disti) => 12/28/2023 12:17 PM,<br>New Value:Last Updated by(Disti) => Huang Qi,<br>New Value:Mass Production Date => 11/28/2023,<br>New Value:Nuvoton Sales => v_gavinchen #,<br>New Value:Opportunity Status => Open, |                 |

#### Notes

 Click "View Audit", View Audit window pops up; all the updated records are listed in the page

nuvoton

### Reassign Opportunity (For Opportunity Admin Only) (1)

| Pro<br>Ţ    | ocess Sta        | itus<br>~                                    | C                          | Click "Reassig | Reassign       | Import Data   | Export Data           |
|-------------|------------------|----------------------------------------------|----------------------------|----------------|----------------|---------------|-----------------------|
| <b>i=</b> 0 | 0pp Portal View≁ |                                              |                            |                | Searc          | h             | Q Create              |
|             | Opportunity      | Project Description                          | Process Status 🕇           | Portal Owner   | Portal Account | Nuvoton Sales | Entry Date            |
| <b>2</b> 0  | 002222 1         | TEST 3                                       | Sales Review               | Chen Gavin     | DXC Temp       | HYCHANG #     | 12/27/2023<br>4:55 PM |
| <b>2</b> 0  | 002168           | Ian's Test Unbinding -<br>1226               | Sales Review               | 賢司山崎           | DXC Temp       | HYCHANG #     | 12/26/2023<br>5:23 PM |
| <b>2</b> 0  | 002166 Op<br>se  | oportunity Adm<br>lect the                   | in <sub>iew</sub>          | 賢司山崎           | DXC Temp       | HYCHANG #     | 12/26/2023<br>5:17 PM |
| <b>2</b> 0  | 002153 Op<br>tha | oportunities rec<br>at need to r <u>eass</u> | ords <sub>iew</sub><br>ign | 賢司山崎           | DXC Temp       | HYCHANG #     | 12/26/2023<br>1:25 PM |
| <b>2</b> 0  | 02134            | unbinding demo -003                          | Sales Review               | Liu Yuntao     | DXC Temp       | v_mica #      | 12/26/2023<br>9:56 AM |
| <b>0</b>    | 02133            | unbinding demo -002                          | Sales Review               | Liu Yuntao     | DXC Temp       | v_mica #      | 12/26/2023<br>9:51 AM |

#### Notes

Note: Closed
 Opportunities cannot
 be reassigned

**NUV** 

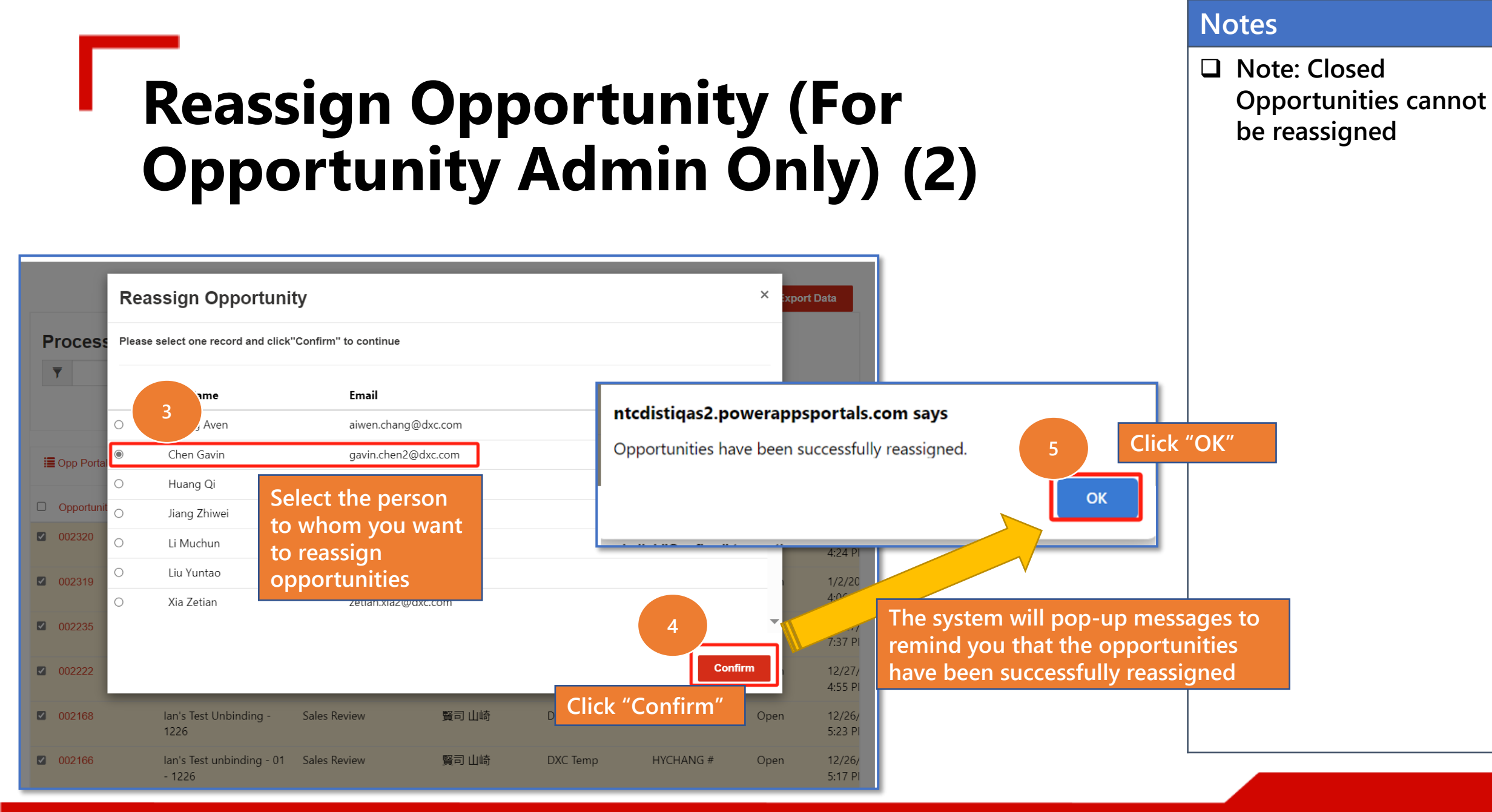

Copyright © Nuvoton Technology Corporation

### **Export Opportunity (1)**

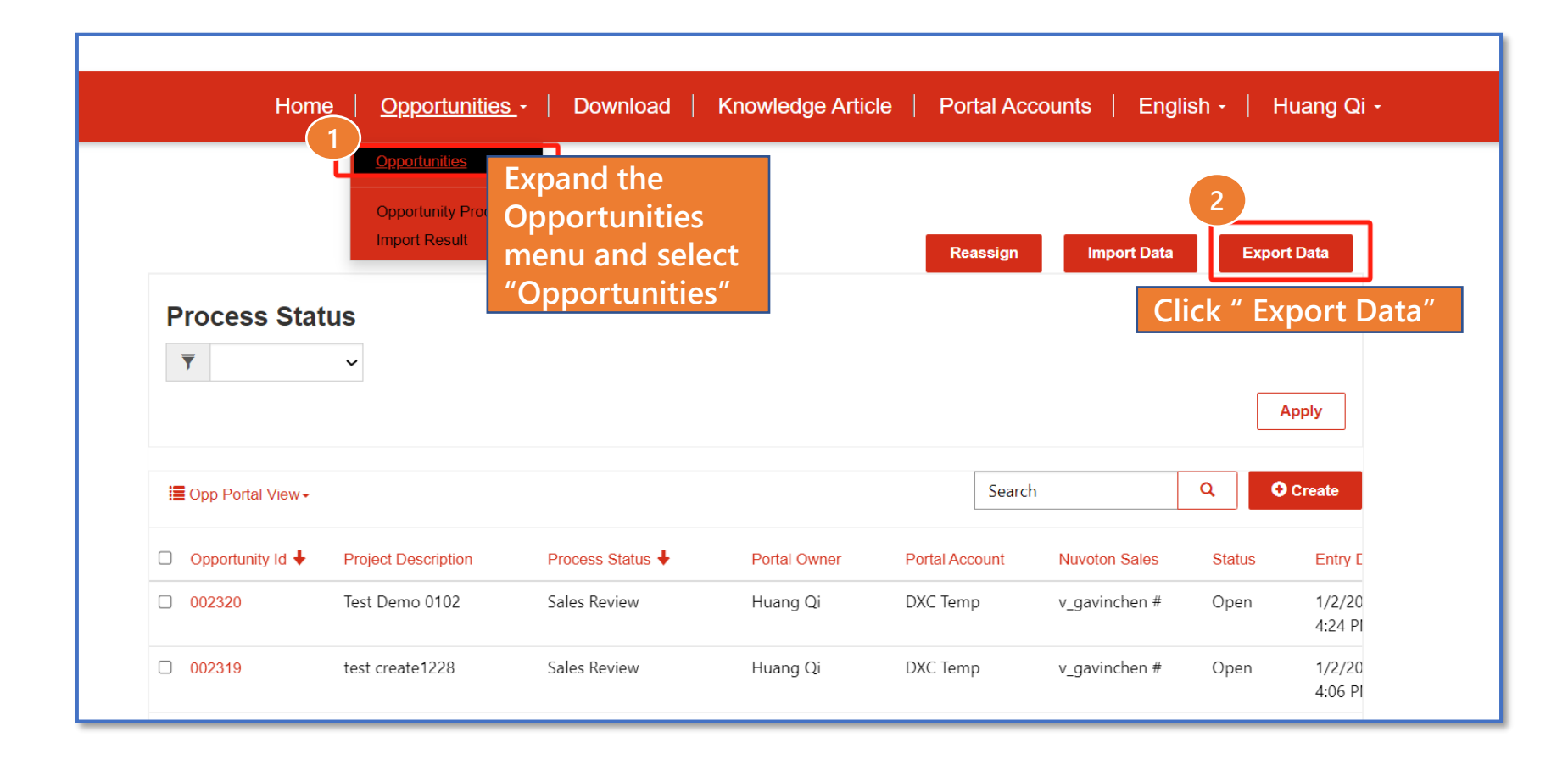

#### Notes

Note: The exported data file contains all the Open Opportunities which were created by you

#### Copyright © Nuvoton Technology Corporation

nuvoton

### **Export Opportunity Product (1)**

| Home                                | <u>Opportunities</u> -                                         | Download Know           | wledge Article   Portal Accoun | its   English -  | Huang Qi -   |      |
|-------------------------------------|----------------------------------------------------------------|-------------------------|--------------------------------|------------------|--------------|------|
| 1                                   | Opportunities<br>Opportunit <u>y Products</u><br>Import Result | כ                       |                                | 2<br>Import Data | ort Data     |      |
| Opportunity Product No.<br>002217-1 | Expand th                                                      | ne Opportun<br>d select | ities                          | CUC8BSC          | lick " Expor | t Da |
| 002081-1                            | "Opportu                                                       | nity Product            | s"                             | MMRBI0256        | Won          |      |
| 002086-1                            | 002086                                                         | Dummy Product           | pro001                         | MMRBI0256        | Lost         |      |
| 002129-1                            | 002129                                                         | W626C0157166            |                                | FNY3Y            | Open         |      |
| 002133-1                            | 002133                                                         | W626C0157166            |                                | FNY3Y            | Open         |      |
| 002134-1                            | 002134                                                         | A99148-018              |                                | FF101060SS       | Open         |      |
| 002227-1                            | 002227                                                         | W83330DS                |                                | AMXPR            | Open         |      |
| 002235-1                            | 002235                                                         | A99148-018              |                                | FF101060SS       | Open         |      |
| 002292-1                            | 002292                                                         | W626C0157166            |                                | FNY3Y            | Design-      |      |
| 002317-1                            | 002317                                                         | A99148-018              |                                | FF101060SS       | Open         |      |
| •                                   |                                                                |                         |                                |                  | •            |      |
| < 1 2 3                             | 4 >                                                            |                         |                                |                  |              |      |

Notes

 Note: The exported data file contains all the Opportunity products of the Open Opportunities that were created by you

Copyright © Nuvoton Technology Corporation

**NUVO** 

### **Opportunity Data Import Guide - D365 (1)**

Native import have certain limitations:

(1) All the business-related fields must be filled in the corresponding import template, if the fields are not filled, then the corresponding fields will be empty after creation;

(2) If the fields have the specific logic, when import the data, if this field doesn't fill the value in the import template , the field will not be set the value according to the specific logic;

(3) If the required fields are not filled in the import template, it still can be imported successfully.

(4) For Opportunity/Opportunity Product import, follow the below steps:

Data Update: Please do not modify columns A~D

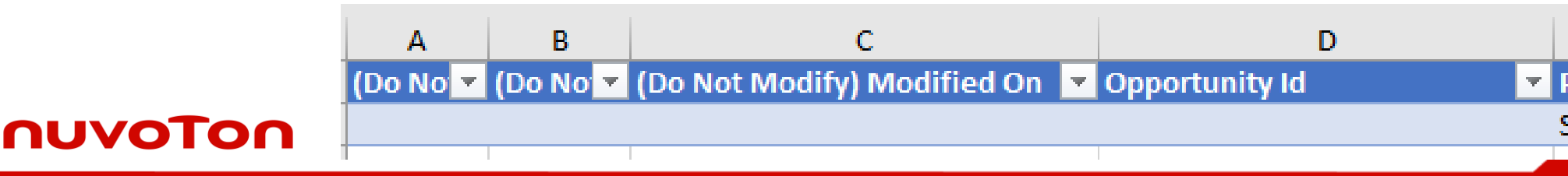

### **Import Opportunity / Product (1)**

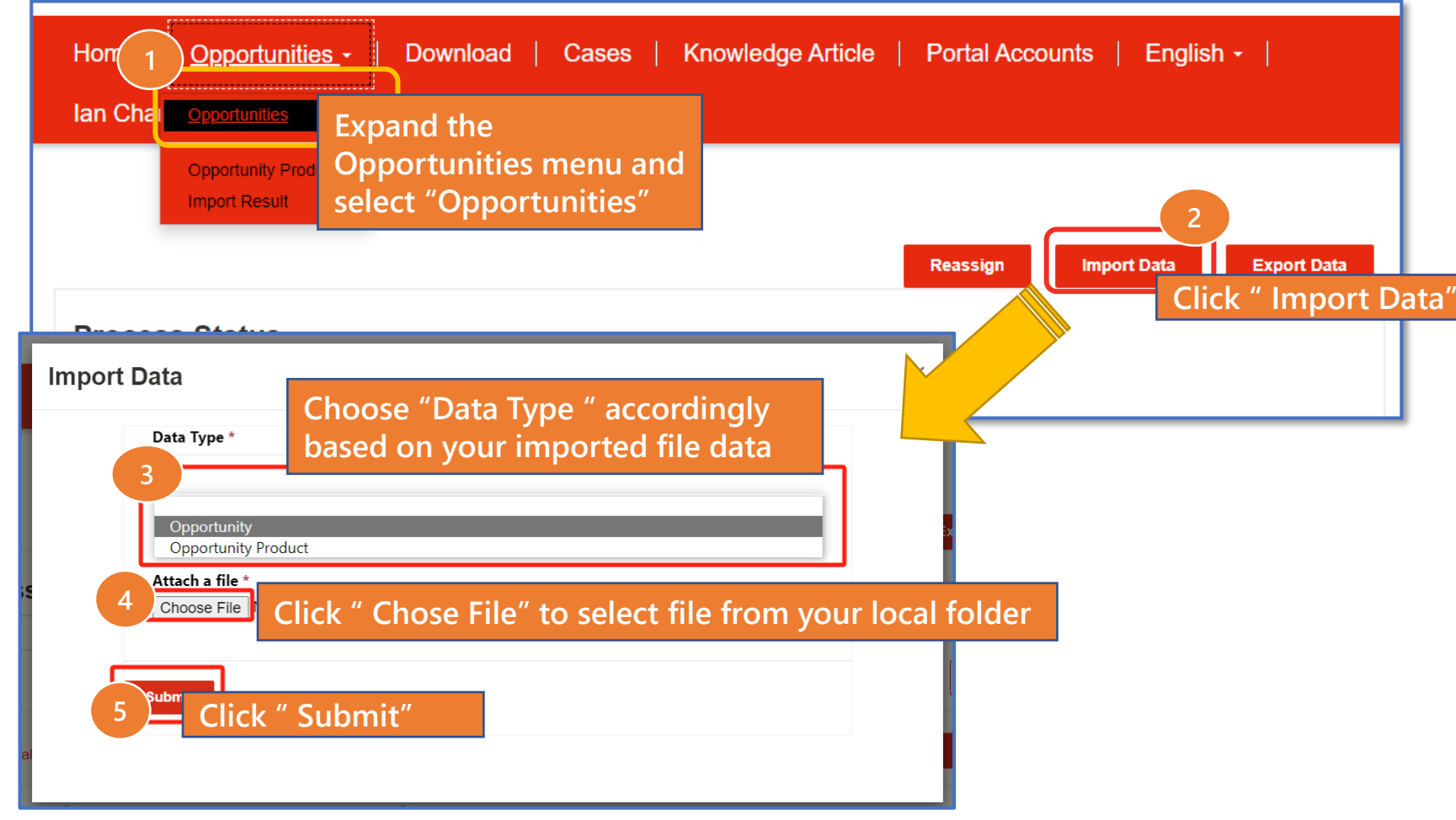

#### Notes

Note: Only updated data is allowed to be imported, and new data is not allowed to be created.

#### Copyright © Nuvoton Technology Corporation

nuvoton

Notes

T

### **Import Opportunity / Product (1)**

| Opport<br>Import<br>Home   Opport                                             | unity Products and s<br>Result     | select "Imp            | dge Article   Portal Accounts   English -   Huang Qi -    |
|-------------------------------------------------------------------------------|------------------------------------|------------------------|-----------------------------------------------------------|
|                                                                               |                                    |                        |                                                           |
| Name                                                                          | Created On 🔶                       | Result Type            | Result                                                    |
| Name<br>OpportunityProduct 2023-12-27 Currency<br>USD.xlsx 12/28/2023 3:00 PM | Created On ↓<br>12/28/2023 2:59 PM | Result Type<br>Success | Result<br>#Total Count:2 #Success Count:2 #Failed Count:0 |

Copyright © Nuvoton Technology Corporation

### **Opportunity Close- D365 (1)**

#### 1. Normal close:

When [Part Status] are all Won/Lost, and Approved, Opportunity will normal close.

Manually close
 Sales click the "Close as lost" button in D365.

#### 3. Automatically close:

Opportunity keeps open for specific period, Opportunity will close automatically.

a. [Territory]="China", it will be automatically closed in 12 weeks;

b. [Territory] <> "China", it will be automatically closed in 40 weeks.

#### nuvoTon

### **Oppty Notification - D365 (1)**

#### Auto Close

Mail To: [Owner] of the Opportunity Mail Cc: [Portal Owner] of the Opportunity

| Condition/Action                                                      | Notification Subject                | Notification message                                                                                                    | [Part Status] |
|-----------------------------------------------------------------------|-------------------------------------|----------------------------------------------------------------------------------------------------|---------------|
| [Territory]="China" & [Last Update Final] is 4 weeks ahead of today   | Opportunity Auto Close Notification | This Opportunity has been opened more than 4 weeks. Please review with customer and update in system. System will move this Opportunity to close after 8 week(s). | Open          |
| [Territory]="China" & [Last Update Final] is 8 weeks ahead of today   | Opportunity Auto Close Notification | This Opportunity has been opened more than 8 weeks. Please review with customer and update in system. System will move this Opportunity to close after 4 week(s). | Open          |
| [Territory]="China" & [Last Update Final] is 11 weeks ahead of today  | Opportunity Auto Close Notification | Open case has been open more than 11 weeks. Please review with customer and update in system. System will move this Opportunity to close after 1 week(s).         | Open          |
| [Territory]="China" & [Last Update Final] is 12 weeks ahead of today  | Opportunity Auto Close Notification | Open case has been open more than 12 weeks. System automatically close it as lost.                                                                                | Open          |
| [Territory]<>"China" & [Last Update Final] is 8 weeks ahead of today  | Opportunity Auto Close Notification | Open case has been open more than 8 weeks. Please review with customer and update in system. System will move this Opportunity to close after 32 week(s).         | Open          |
| [Territory]<>"China" & [Last Update Final] is 16 weeks ahead of today | Opportunity Auto Close Notification | Open case has been open more than 16 weeks. Please review with customer and update in system. System will move this Opportunity to close after 24week(s).         | Open          |
| [Territory]<>"China" & [Last Update Final] is 32 weeks ahead of today | Opportunity Auto Close Notification | Open case has been open more than 32 weeks. Please review with customer and update in system. System will move this Opportunity to close after 8 week(s).         | Open          |
| [Territory]<>"China" & [Last Update Final] is 39 weeks ahead of today | Opportunity Auto Close Notification | Open case has been open more than 39 weeks. Please review with customer and update in system. System will move this Opportunity to close after 1 week(s).         | Open          |
| [Territory]<>"China" & [Last Update Final] is 40 weeks ahead of today | Opportunity Auto Close Notification | Open case has been open more than 40 weeks. System automatically close it as lost.                                                                                | Open          |

## **Oppty Notification - D365 (2)**

Mail To: [Owner] of the Opportunity Mail Cc: [Portal Owner] of the Opportunity

#### **Milestone notification**

| Condition/Action                                  | Notification Subject                          | Notification message                                                | [Part Status]        |
|---------------------------------------------------|-----------------------------------------------|---------------------------------------------------------------------|----------------------|
| [Mass Production Date] is 42 days ahead of today. | Opportunity Mass Production Date Notification | The [Mass Production Date] of this Opportunity is 42 days from now. | Open, Design-In, Won |
| [Mass Production Date] equals to today.           | Opportunity Mass Production Date Notification | The [Mass Production Date] of this Opportunity is today.            | Open, Design-In, Won |

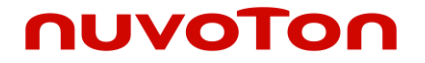

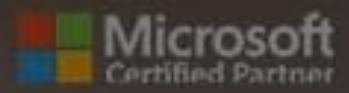

15

# Report

### Download all information reports

#### NUVOTON Home **Opportunities** -Knowledge Article | English - | Vega Chen -Download **Opportunities Opportunity Products** Import Result Export Data Import Data Export Data Import Data **Part Status** T $\sim$ Apply Download Report Search Q I All Opportunity Products -**Open Opportunities** Group ID (Product Line **Closed Opportunities** Product Line Id Id) SBU (Product Line Id) Product (Part N **Design-In Opportunities** Lost Opportunities Won Opportunities Alert Opportunities -Open more than 40 weeks Alert Opportunities -Open more than 12 weeks All Opportunity Products

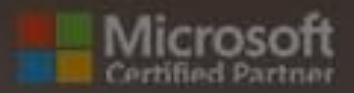

# Portal Account & Sub Account Management

### Create Sub Account (Portal Account Admin Only) (1)

#### Disti. create sub account

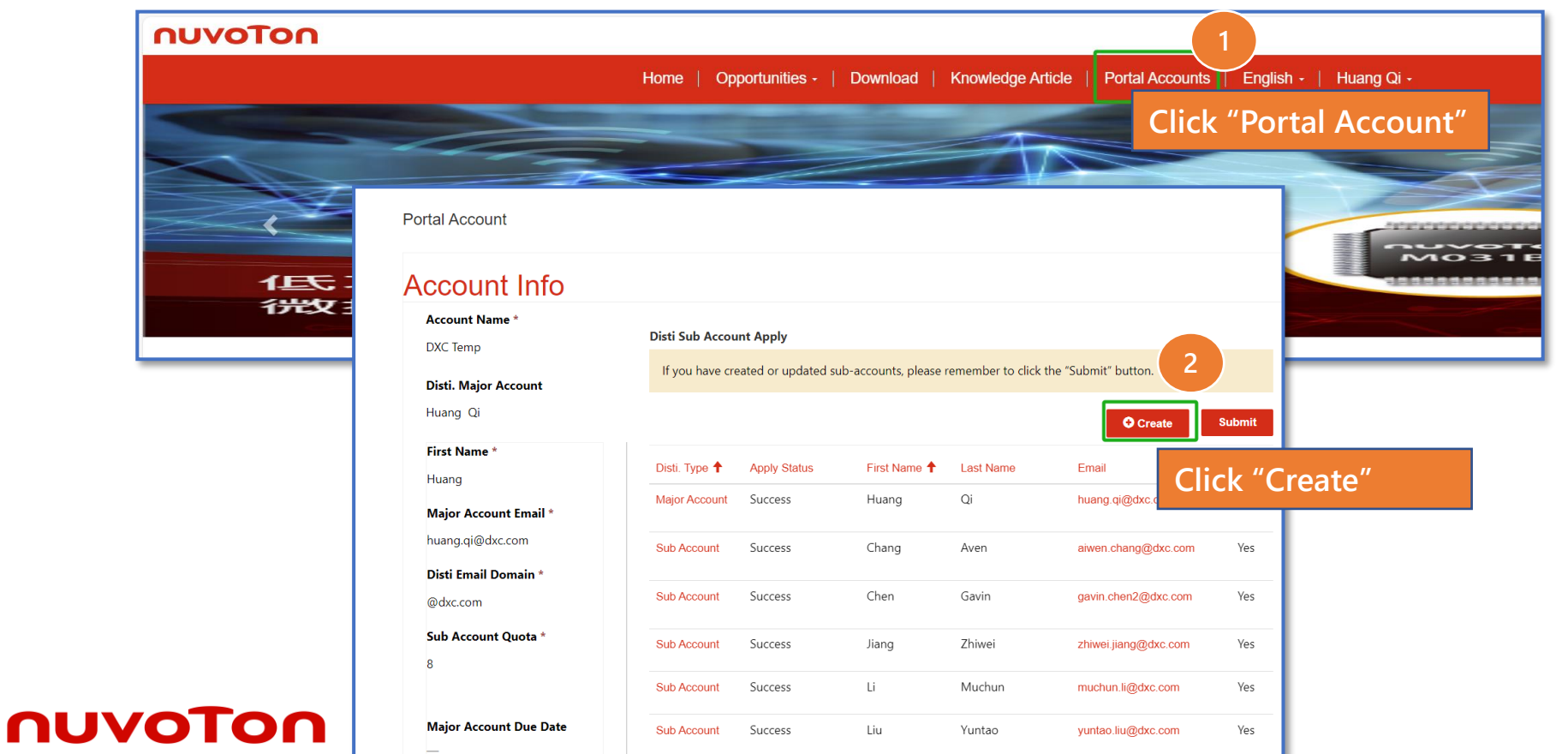

#### Notes

Note: This menu (Portal Account) is only visible to Portal Account Admin

### Create Sub Account (Portal Account Admin Only) (2)

#### Disti. create sub account

| Disti Portal Sub Account<br>Basic Info<br><sup>Tirst Name *</sup><br>George<br>Last Name *                          |
|----------------------------------------------------------------------------------------------------|
| Email *   greengenogre@dxc.com     Job Title     Input the   Mobile Phr   Provide a telephone number   Login Status |

Notes

### Create Sub Account (Portal Account Admin Only) (3)

#### Disti. create sub account

| Account Info                                                                                                    |                                                                           |                                         |                    |                     |                               |                          |
|----------------------------------------------------------------------------------------------------|---------------------------------------------------------------------------|-----------------------------------------|--------------------|---------------------|-------------------------------|--------------------------|
| Account Name *                                                                                                    |                                                                           |                                         |                    |                     | # <b>C</b>                    | 1                        |
| DXC Temp                                                                                                    | Disti Sub Accou                                                           | пт Арріу                                |                    | Спск                | Submit                        |                          |
| Disti Maian Assault                                                                                                    | If you have cre                                                           | ated or updated sul                     | b-accounts, please | e remember to click | the "Submit" button.          |                          |
| Disti. Major Account                                                                                                    |                                                                           |                                         |                    |                     | 6                             |                          |
| Huang Qi                                                                                                    |                                                                           |                                         |                    |                     | ✤ Create                      | Submi                    |
| First Name *                                                                                                    |                                                                           |                                         |                    |                     |                               |                          |
|                                                                                                    |                                                                           | Annhy Ctatura                           | First Name         | Last Namo           | Email                         | 1.00                     |
| Huang                                                                                                    | Disti. Type                                                               | Apply Status T                          | Thist Nume         | Last Name           | Linai                         | LUÇ                      |
| Huang                                                                                                    | Disti. Type<br>Sub Account                                                | Draft                                   | George             | Green               | greengenogre@dxc.com          | Yes                      |
| Huang<br>Major Account Email *                                                                                                    | Disti. Type<br>Sub Account                                                | Draft                                   | George             | Green               | greengenogre@dxc.com          | Yes                      |
| Huang<br><b>Major Account Email *</b><br>huang.qi@dxc.com                                                                          | Disti. Type Sub Account Sub Account                                       | Draft                                   | George             | Green               | greengenogre@dxc.com          | Yes                      |
| Huang<br><b>Major Account Email *</b><br>huang.qi@dxc.com<br><b>Disti Email Domain *</b>                                           | Disti. Type Sub Account Sub Account                                       | Draft<br>Su The                         | George             | Green               | greengenogre@dxc.com record   | Yes                      |
| Huang<br>Major Account Email *<br>huang.qi@dxc.com<br>Disti Email Domain *<br>@dxc.com                                             | Disti. Type Sub Account Sub Account Major Account                         | Draft<br>Su The Su Will B               | George             | Green               | record<br>n the               | Yes<br>Yes<br>Yes        |
| Huang<br><b>Major Account Email *</b><br>huang.qi@dxc.com<br><b>Disti Email Domain *</b><br>@dxc.com<br><b>Sub Account Quota *</b> | Disti. Type<br>Sub Account<br>Sub Account<br>Major Account<br>Sub Account | Draft<br>Su The<br>Su will b<br>Su view | George             | Green               | record<br>n the<br>ly Status] | Yes<br>Yes<br>Yes<br>Yes |
| Huang<br>Major Account Email *<br>huang.qi@dxc.com<br>Disti Email Domain *<br>@dxc.com<br>Sub Account Quota *<br>8                 | Disti. Type<br>Sub Account<br>Sub Account<br>Major Account<br>Sub Account | Draft<br>Su The<br>Su will b<br>Su view | George             | Green               | record<br>n the<br>ly Status] | Yes<br>Yes<br>Yes<br>Yes |

#### Notes

- Note: The related job for the portal Account runs automatically every five minutes. Once completed, the Apply Status of the newly created record will be automatically updated to "success," and the corresponding Sub Account user will receive an invitation email
- The quantity of subaccounts that the portal account admin can create is controlled by the subaccount quota. If you need to create more subaccounts than the allocated quota, please contact Sales & IT to increase the subaccount quota

nuva

### Update Sub Account (Portal Account Admin Only) (1)

| Disti. update sub account        |                                                  |                                 |                                          |                          |                                             | Contact  | × |
|----------------------------------|--------------------------------------------------|---------------------------------|------------------------------------------|--------------------------|---------------------------------------------|----------|---|
| Account Info                     |                                                  |                                 |                                          | 4<br>6                   | 12345678<br>Login Status                    | Huang Qi |   |
| Account Name *                   | Disti Sub Account Apply                          |                                 |                                          |                          | Login Enable *<br>○ No ⊛ Yes                |          |   |
| DXC Temp                         | If you have created or updated sub-accounts      | s, please remember to click t   | Permissions Web Role Opportunity Admin × |                          |                                             |          |   |
| Huang Qi                         |                                                  |                                 | • Create                                 | Submit                   | Apply Status *<br>Success                   |          |   |
| First Name *                     | Web Role                                         | Job Run Result 🕇                | Created On                               | 8                        | Job Run Result Major Account Update Success |          |   |
| Major Account Email *            | Opportunity Admin                                | Account Update<br>Success!      | 1/2/2024 1:35 PM                         | ·                        | Click                                       | " Save"  |   |
| huang.qi@dxc.com                 | Opportunity Admin                                | Major Account Update<br>Success | 12/11/2023 3:38 PM                       |                          |                                             |          |   |
| Disti Email Domain *<br>@dxc.com | Opportunity Personnel; Training Course<br>Only   | Sub Account Update<br>Success   | 12/11/2023 3:42 PM                       | C Edit<br>O View details |                                             |          |   |
| Sub Account Quota *              | Opportu Find the suba                            | account you                     | want to mo                               | odify,                   |                                             |          |   |
| 8                                | click the arro<br><sup>Case Adr</sup> dropdown m | w button to<br>enu, and se      | expand the<br>lect 'Edit'                |                          |                                             |          |   |

#### Notes

### Update Sub Account (Portal Account Admin Only) (2)

#### Disti. update sub account

| Portal Account                          |                 |                      |                    |                     |                      |              |             |
|-----------------------------------------|-----------------|----------------------|--------------------|---------------------|----------------------|--------------|-------------|
| Account Info                            |                 |                      |                    |                     |                      |              |             |
| Account Name *<br>DXC Temp              | Disti Sub Accou | unt Apply            |                    |                     |                      |              |             |
| <b>Disti. Major Account</b><br>Huang Qi | If you have cr  | eated or updated sul | p-accounts, please | e remember to click | the "Submit" button. | Clic         | k " Submit" |
| First Name *                            | Disti. Type     | Apply Status 🕇       | First Name         | Last Name           | Email                | 2<br>Login c |             |
| Major Account Email *                   | Sub Account     | Draft                |                    | Zhiwei              | zhiwei.jiang@dxc.com | Yes          |             |
|                                         |                 | re                   | cord wil           | be 'Drai            | ft'.                 |              |             |

#### ηυνοτοη

Notes

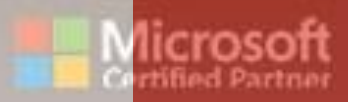

100

# FAQ

Copyright © Nuvoton Technology Corporation

III II

#### FAQ For Portal

#### 2024/3/14 revised

We compiled solutions to some common issues that Portal users have encountered recently and listed here for your reference.

#### 1. Why I cannot log in Disti. Portal?

- 1) If you log in, please ensure that your account is already created in the current PROD environment.
- The Portal Account was created based on the user list provided by lan. Please make sure that the email you used for logging in is the same one as you provided in user List.

#### 2. When I received the email invitation for the portal,

#### what should I use to log in?

The Portal account was created by the email address which you've provided.

 If your account is already a Microsoft account: After entering your account, the page will directly turn to the corresponding organization for authentication. There is no separated password, it is the same as the one of your Microsoft account.

1

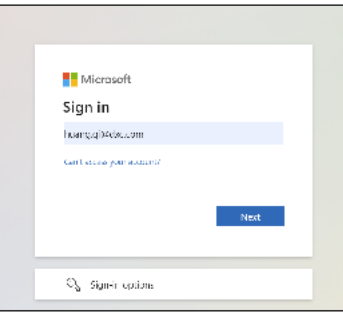

#### nuvoTon

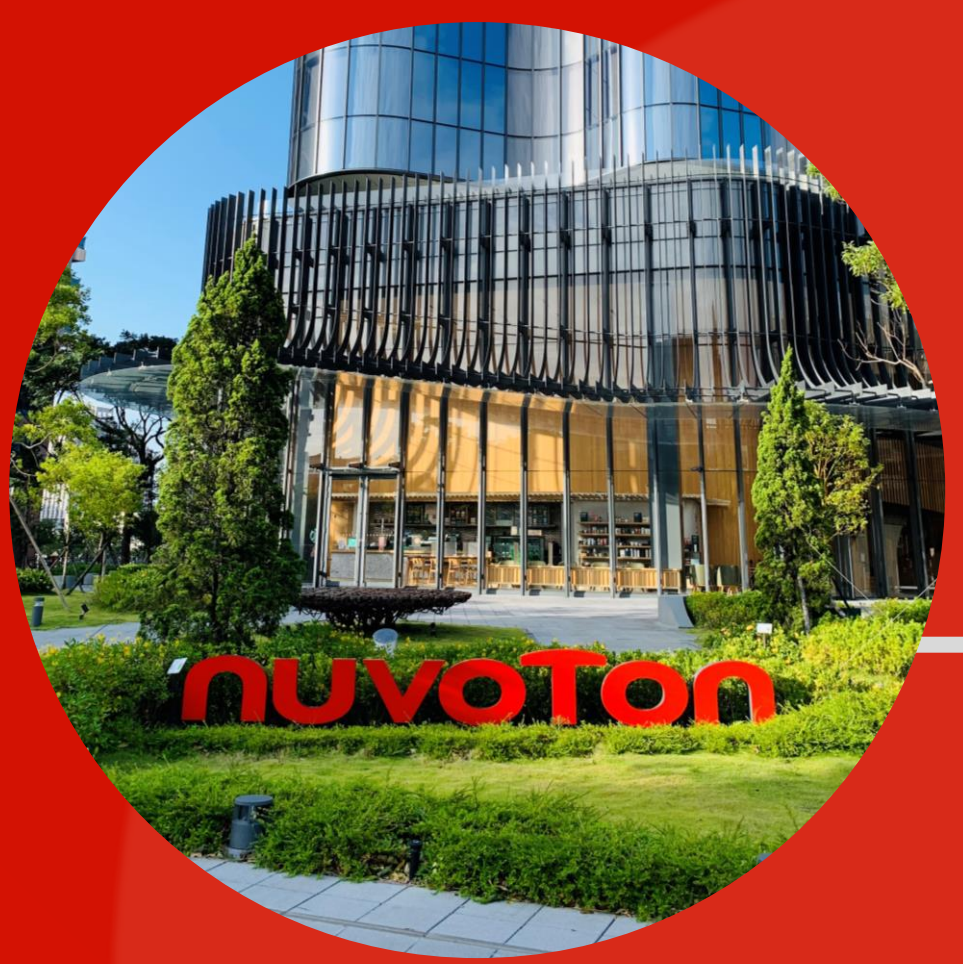

### nuvoton Thank You

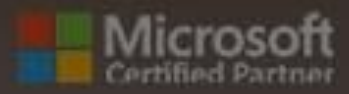

.....

# Q & A